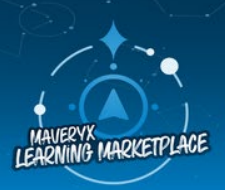

Discover our expanding catalog of digital and instructor-led course offerings in the Learning Marketplace and Academy.

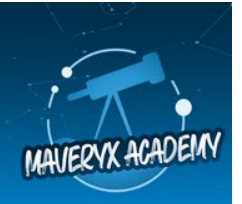

**Solution Challenge #399:** AAI Special Edition – Sales Spotlight: A Deep Dive into Regional Performance

## Task:

Create a Mission (KPI Deep Dive Report) using the preloaded **Sales Analysis** dataset (available in the Datasets tab) using the **Revenue** column as your **Measure**.

Here are the answers to your second Auto Insights challenge.

- 1. How did **Revenue** trend in November 2022 compared to November 2021?
  - a. Increased by \$620.06m (33.63%).
  - b. Increased by \$2.46b.
  - c. Revenue did not increase.

## To get there:

- a. Select View Page.
- b. In the vs field Date select the option Same period previous year (Nov 2021).

| Revenue V Add Filter V                                            | C Add Breakdown v Nov 2022 (Order Date) vs Nov 2021 v                         | : Options |
|-------------------------------------------------------------------|-------------------------------------------------------------------------------|-----------|
|                                                                   |                                                                               | ¢         |
| What key changes occurred?                                        | How was the total distributed? How are the goals tracking?                    |           |
| Revenue increased to \$2.46b to<br>• This was a change of ↑ \$620 | otal. Revenue<br>.06m (33.63%) from Nov 2021. \$2.46b<br>↑ \$620.06m (33.63%) | )         |

- 2. What was the top driver of this change in revenue?
  - a. Myrle Shelton in Team Lead
  - b. Team 2 in Team
  - c. APAC in Region
  - d. Anne Pealing in Account Manager

## To get there:

- a. Query bar same as Q1.
- b. Scroll down the page to What Caused This?.

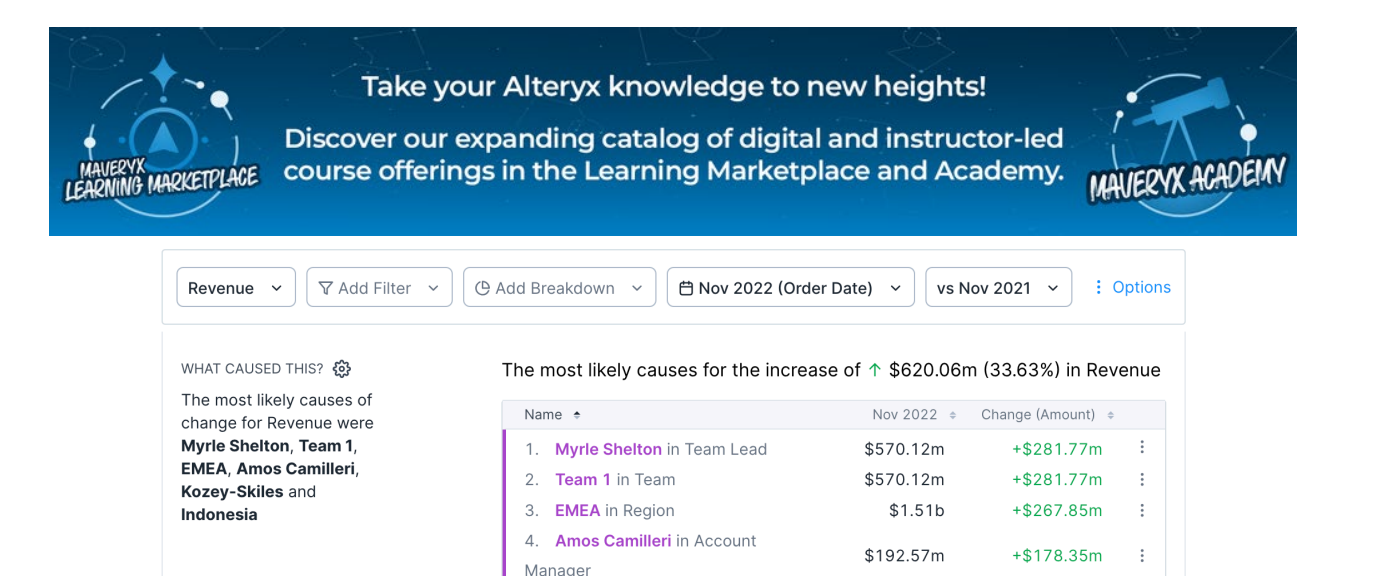

 Which company sizes trended in the same direction as the overall change? And which company sizes trended in the opposing direction? Select all that apply. (Your objective is to highlight the high growth and opportunity areas to target with different strategies next year.)

5. Kozey-Skiles in Customer Name \$169.24m

+\$169.24m

:

+\$164.72m

\$180.54m

- a. Same Direction: Large Enterprise and Enterprise
- b. Same Direction: Large Enterprise and Small Medium Business

6. Indonesia in Country

- c. Opposing Direction: Small Business with less than 100 employees
- d. Opposing Direction: Enterprise
- e. Opposing Direction: Small Medium Business

#### To get there:

- a. Query bar same as Q1.
- b. Add Breakdown = Company Size
- c. Change to How was the total distributed? view.

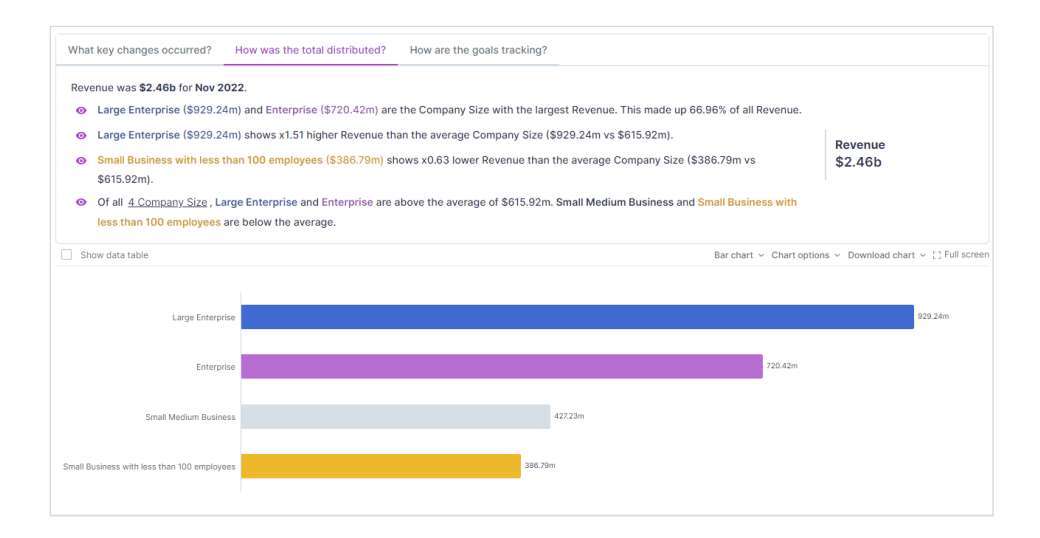

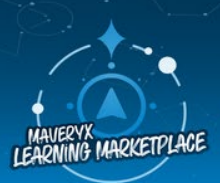

Discover our expanding catalog of digital and instructor-led course offerings in the Learning Marketplace and Academy.

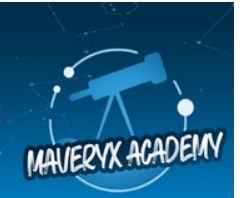

- 4. How did BAU Tech perform against its goal for revenue?
  - a. \$10.87m (0.44%) above goal
  - b. \$98.55m (15.85%) above goal
  - c. \$58.3m (5.9%) below goal
  - d. \$3.9m (0.16%) below goal

### To get there:

- a. Query bar same as Q3.
- b. Change to How are the goals tracking? view.
- 5. Which regions did or did not meet their goal? Select all that apply.
  - a. APAC met their goal.
  - b. LATAM met their goal.
  - c. North America met their goal.
  - d. EMEA did not meet their goal.

#### To get there:

- a. Add Breakdown = Region
- b. Change to How are the goals tracking? view.

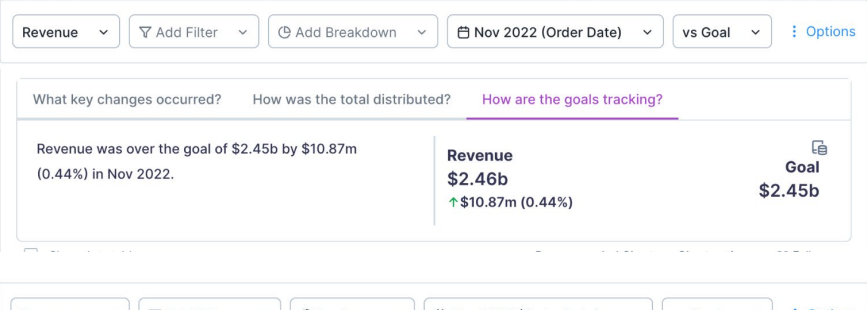

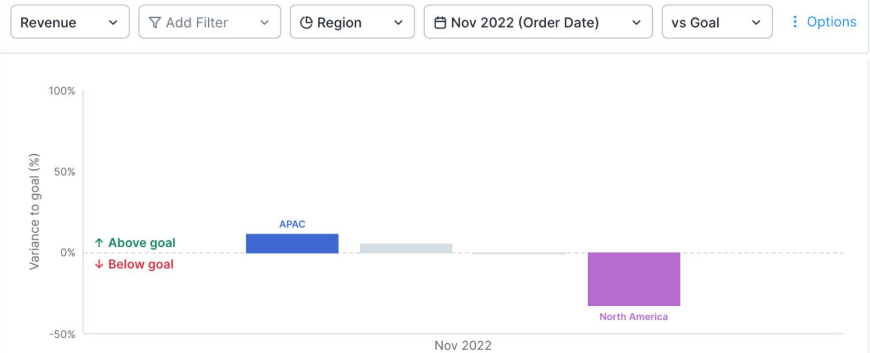

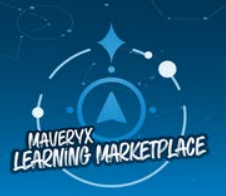

Discover our expanding catalog of digital and instructor-led course offerings in the Learning Marketplace and Academy.

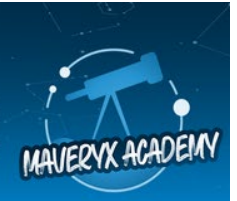

6. You would also like to create a Mission for each region and share it with the regional financial controllers. How can you leverage your current Mission as a template to create personalized Missions for each regional financial controller?

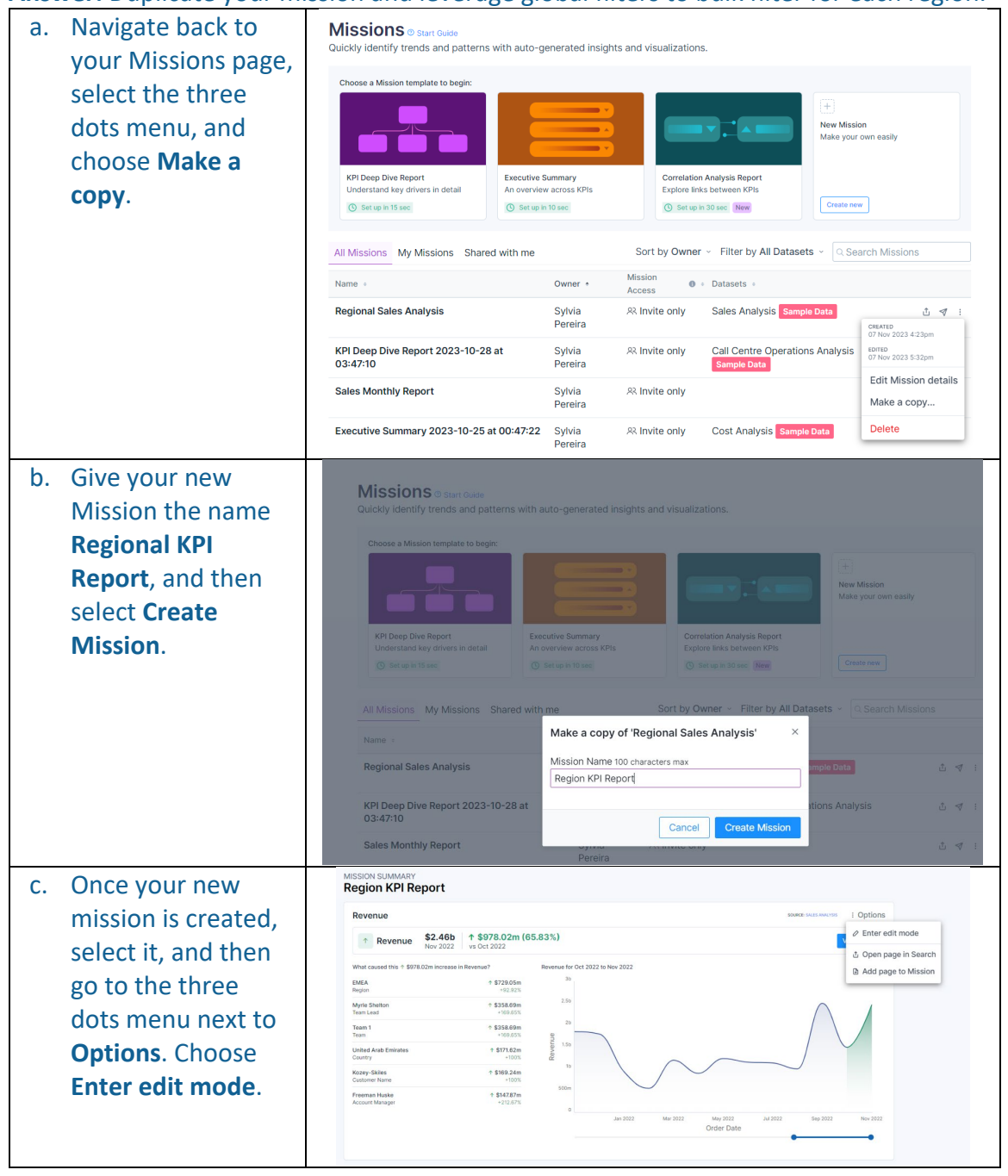

#### Answer: Duplicate your mission and leverage global filters to bulk filter for each region.

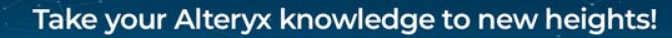

Discover our expanding catalog of digital and instructor-led Course offerings in the Learning Marketplace and Academy.

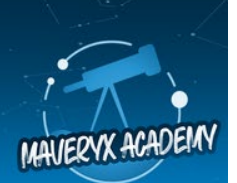

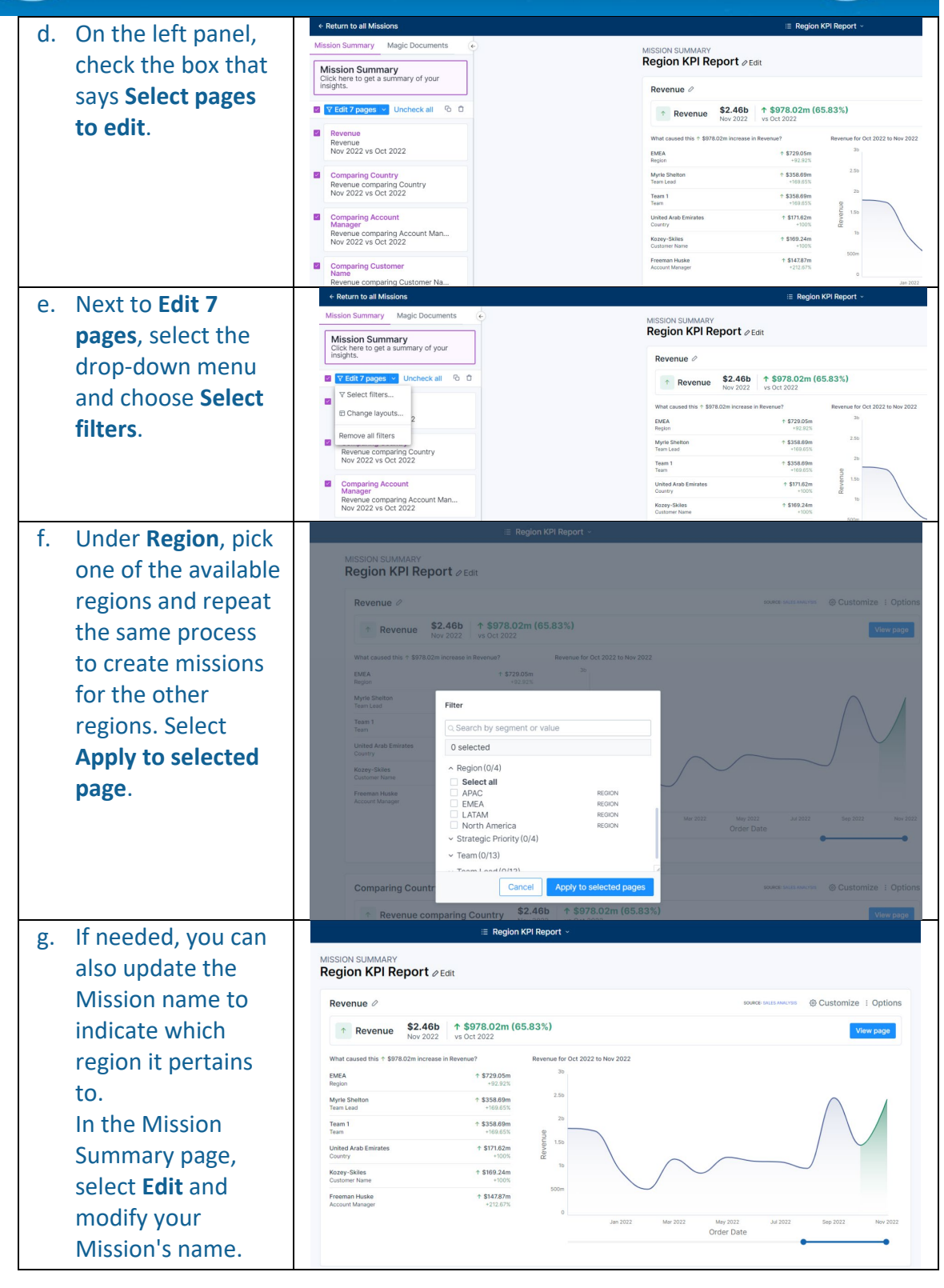

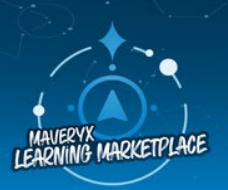

Discover our expanding catalog of digital and instructor-led course offerings in the Learning Marketplace and Academy.

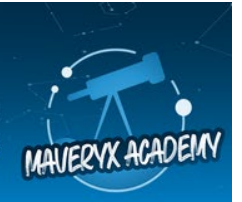

# **Magic Documents**

Your final task is to use Magic Documents to create a PowerPoint presentation for the head of sales, primarily focusing on regional performance. Remember that you are presenting to an executive, so keep your presentation professional!

Answer: Audience = Head of Sales, Objective = Regional Performance, Tone of voice = professional To get there: Salest the Magis Desuments tab

To get there: Select the Magic Documents tab.

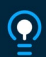